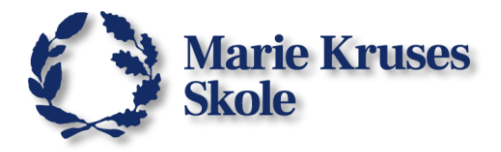

# Installering og Aktivering af Microsoft365 Apps.

Pakken indeholder Word, Excel, PowerPoint, Outlook, Access og OneNote.

Din Microsoft365-konto er forbundet til din MKS-konto, så når du skal logge ind på en Microsoft365 app, skal du bruge brugernavnet og adgangskoden fra din MKS-konto som du også bruger til skolens Wi-Fi og Webprint.

Når du skriver dit brugernavn, skal du huske at tilføje <@office365.mks.dk> for enden af dit brugernavn.

#### Eks. "John0001@office365.mks.dk".

#### Indhold

| Down   | load Microsoft365 apps:                          | . 2 |  |
|--------|--------------------------------------------------|-----|--|
| 1.     | Find vej til hjemmesiden microsoft365.com        | . 2 |  |
| 2.     | . Log på                                         |     |  |
| 3.     | Indtast dit brugernavn til Microsoft365          | . 2 |  |
| 4.     | Indtast din adgangskode                          | . 2 |  |
| 5.     | Klik på knappen Installér og meget mere          | . 3 |  |
| 6.     | Vælg så Installér Microsoft 365-apps             | . 3 |  |
| 7.     | Vælg dansk (Danmark) og klik på Installér Office | . 3 |  |
| Instal | lering af Microsoft365 apps:                     | 4   |  |
| 1.     | Åbn installationsfilen                           | .4  |  |
| Aktive | ering af Microsoft365 apps:                      | 5   |  |
| 1.     | Åbn en af applikationerne                        | .5  |  |
| 2.     | Søg efter "Word" og åbn appen                    | .5  |  |
| 3.     | Klik på knappen Log på                           | .6  |  |
| 4.     | Brug dit Microsoft365-brugernavn                 | .6  |  |
| 5.     | Indtast din adgangskode                          | .6  |  |
| 6.     | Ser du denne besked                              | 7   |  |
| 7.     | Acceptér licensaftalen                           | .8  |  |
| 8.     | Standardfiltyper                                 | .8  |  |

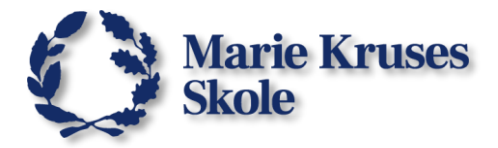

# Download Microsoft365 apps:

- 1. Find vej til hjemmesiden microsoft365.com.
- 2. Her klikker du på Log på.

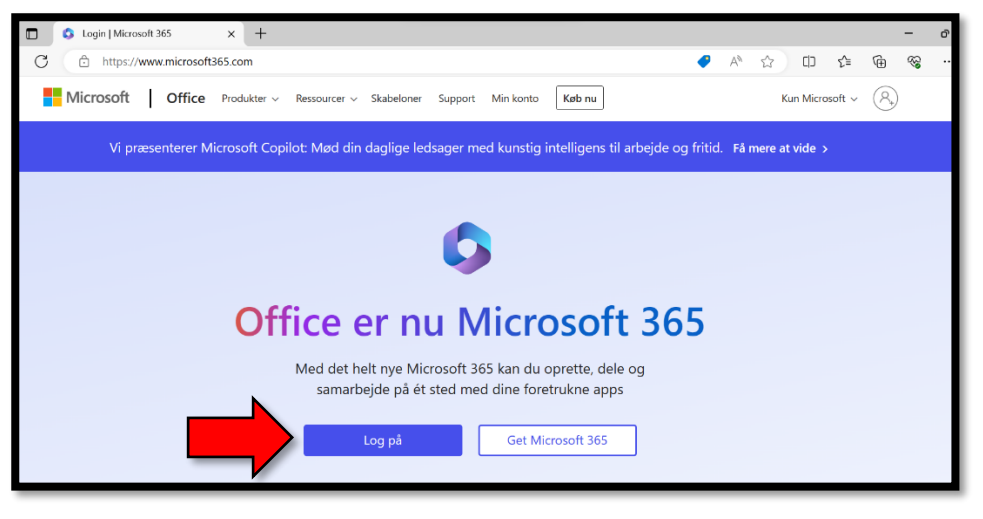

3. Indtast dit brugernavn til Microsoft365 og klik på Næste.

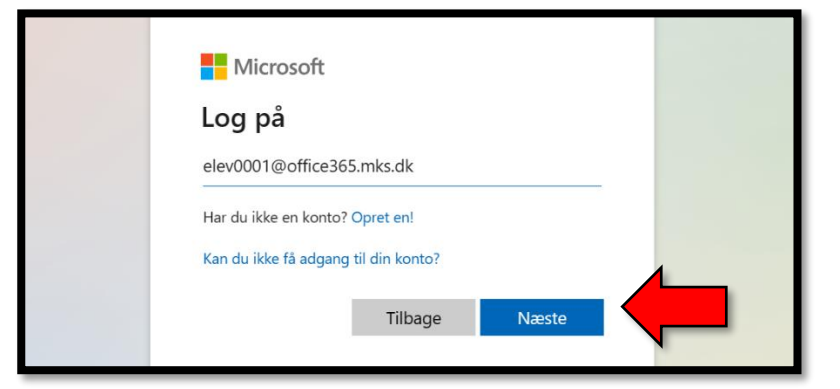

4. Indtast så din adgangskode og klik på Log på.

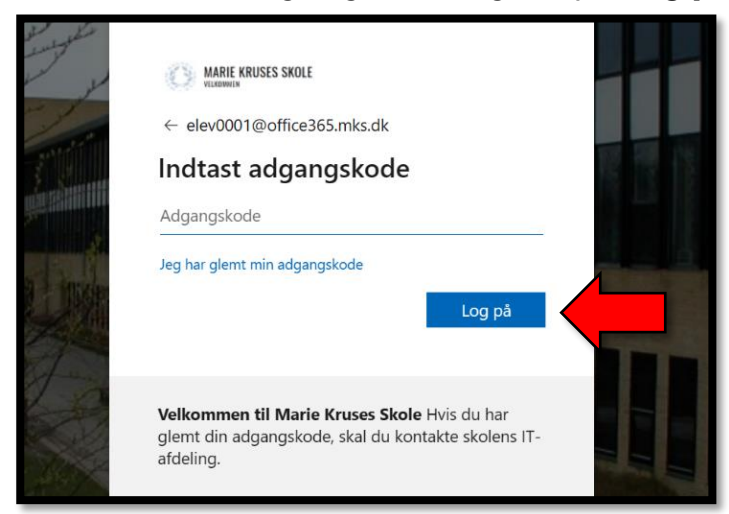

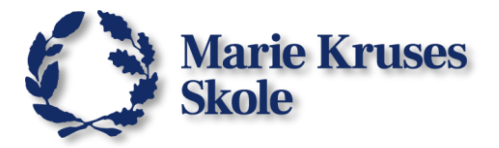

- 5. Find og klik på knappen Installér og meget mere.
- 6. Og vælg så Installér Microsoft 365-apps.

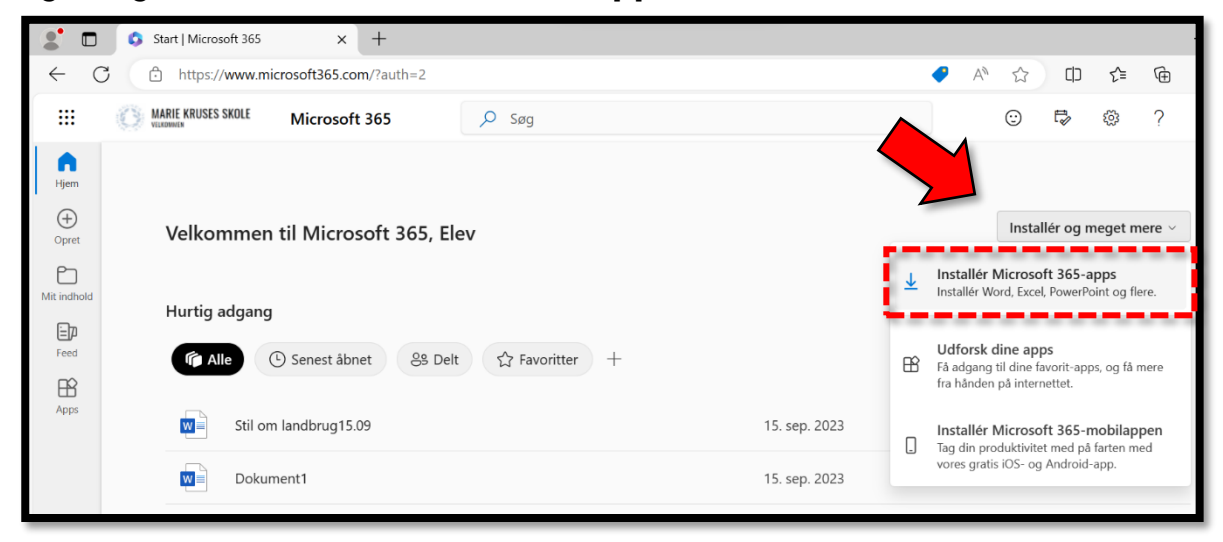

7. Herunder Apps og enheder, kan du se muligheden for at hente Office. Vælg **dansk (Danmark)** ved Sprog og klik på **Installér Office**.

|                | 🗖 🛛 💪 Start   Microsoft 365                              | x 🔹 Min konto x +                                          |      |
|----------------|----------------------------------------------------------|------------------------------------------------------------|------|
| $\leftarrow$   | C 🗘 https://portal.                                      | office.com/account/?ref=Harmony#installs                   | A٩ ٤ |
|                | MARIE KRUSES SKOLE                                       | Min konto                                                  |      |
| ሴ              | <<br>Min konto                                           | Apps og enheder                                            | _    |
|                | Abonnementer                                             | Office 🛛 🗐 🕼 🕼 🕼 🕼 🕼 🕼 🖓 📣                                 |      |
| C,             | Sikkerhed og beskyttelse<br>af personlige<br>oplysninger | sping Uterston<br>(dansk (Danmark) ▼ 54-bit ▼<br>ENHEDER ✓ |      |
| A              | Apptilladelser                                           | L                                                          | _i   |
| $\overline{1}$ | Apps og enheder                                          | Skype for Business                                         |      |
|                |                                                          | Sprog Version Udgave Installás Clauna                      |      |

Så burde du have download installationsfilen OfficeSetup.exe.

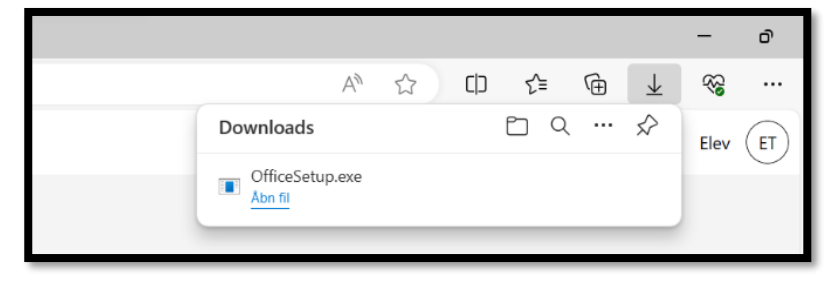

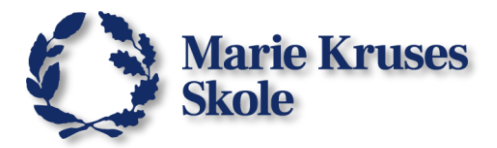

## Installering af Microsoft365 apps:

1. Åbn installationsfilen du lige har hentet, for at komme i gang.

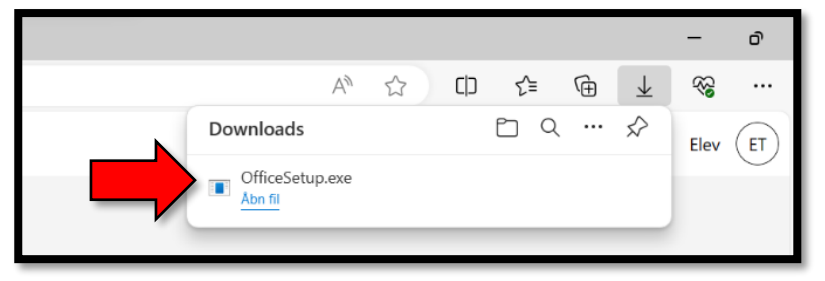

Det tager et stykke tid, men det er nemt at komme igennem.

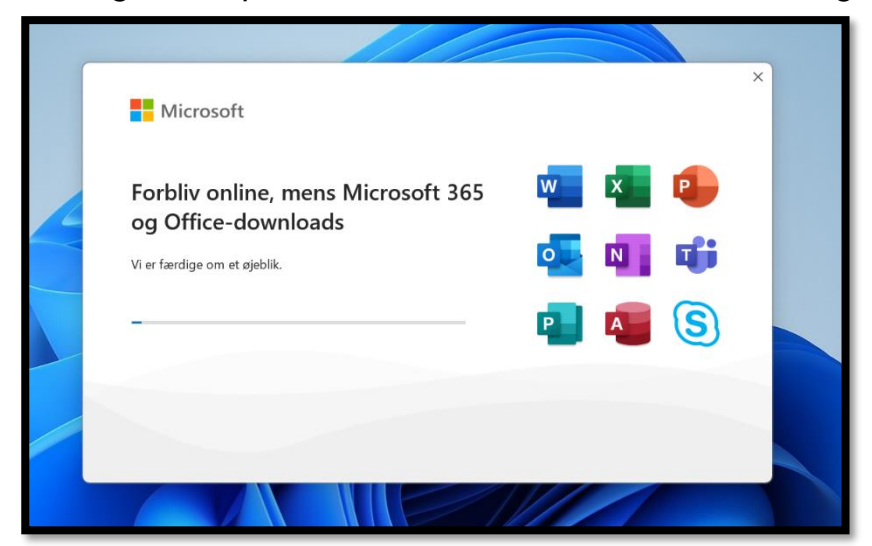

Når installationen er færdig, vil Microsoft365 applikationerne være installeret på din computer.

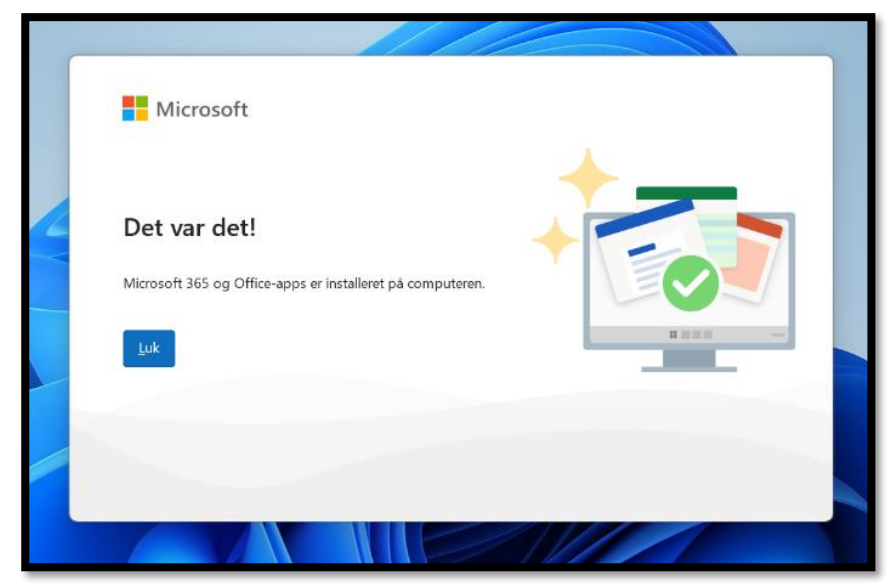

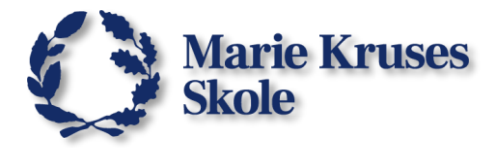

### Aktivering af Microsoft365 apps:

Når installationen er færdig, skal du aktivere licensen ved at logge på med din Microsoft 365 konto som du brugte tidligere.

1. Start med at åbne en af applikationerne, f.eks. Word.

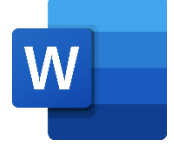

2. Klik på Start (#), søg efter "Word" og åbn appen.

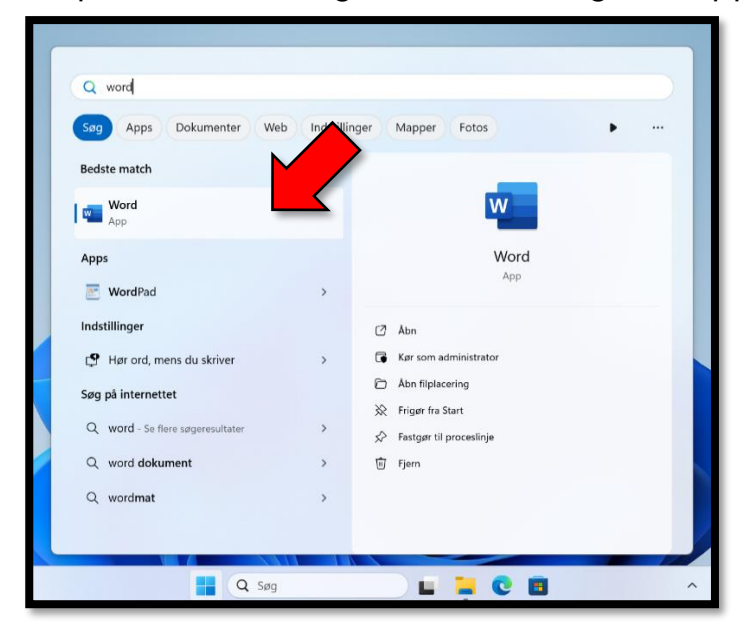

Word er måske også fastgjort ved Start, som du kan se her:

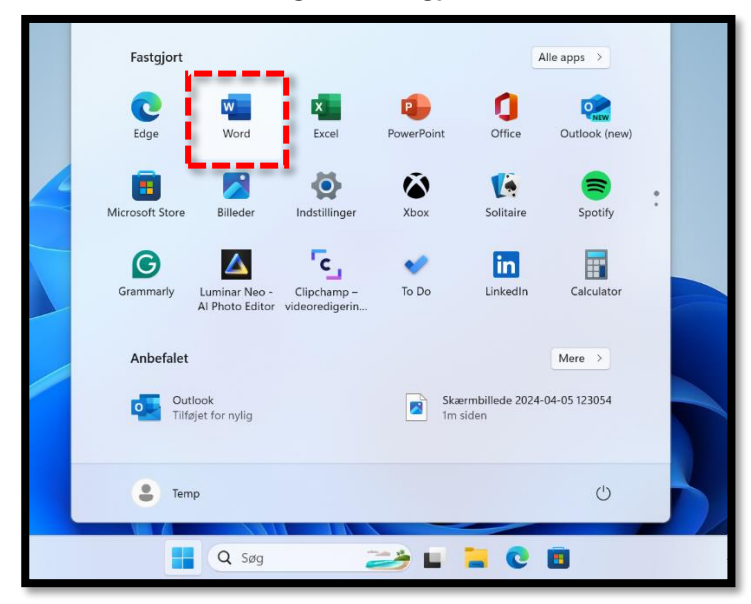

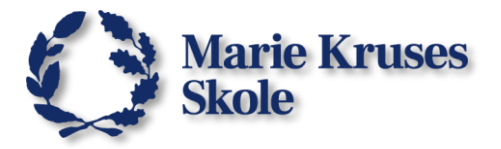

3. Når Word åbnes, vil du blive bedt om at logge på. Klik på knappen **Log på, eller opret en konto**.

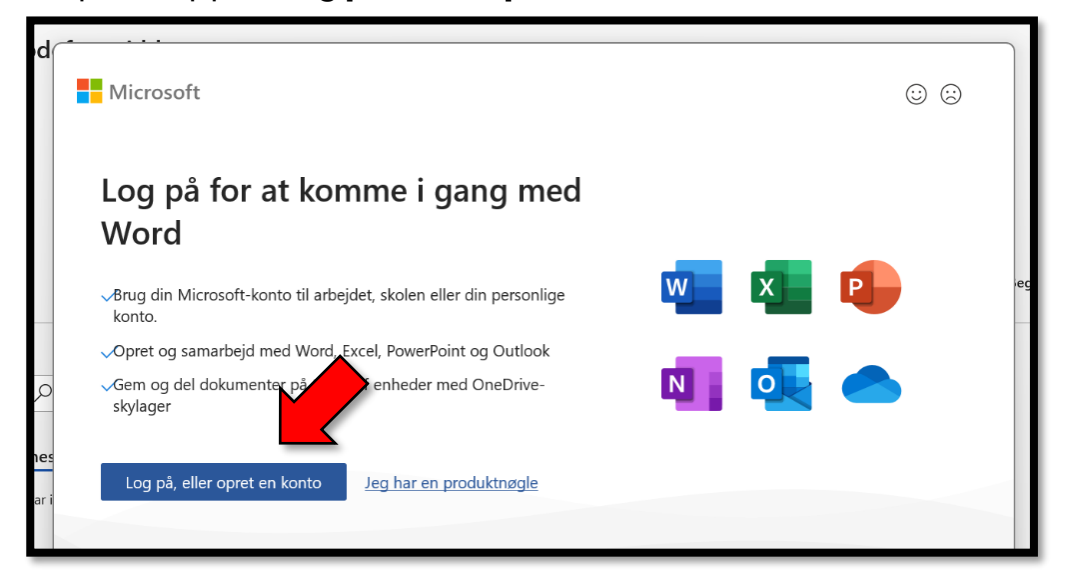

4. Brug igen dit Microsoft365-brugernavn og klik på Næste.

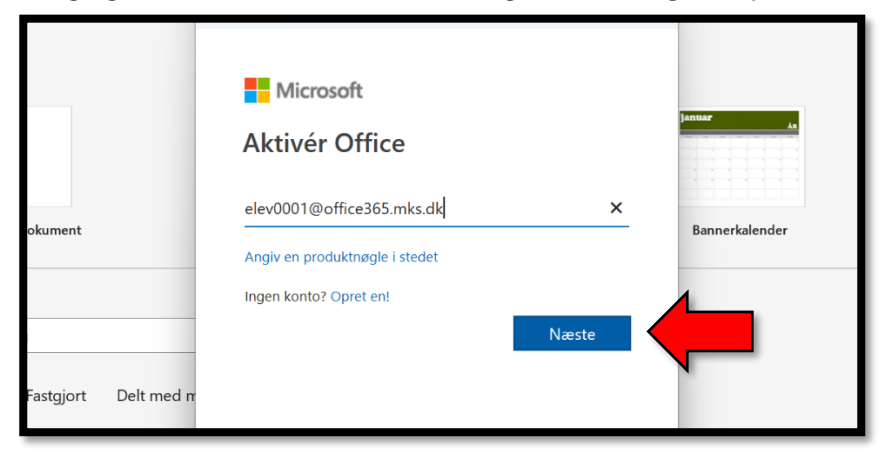

5. Indtast så din adgangskode og klik på Log på.

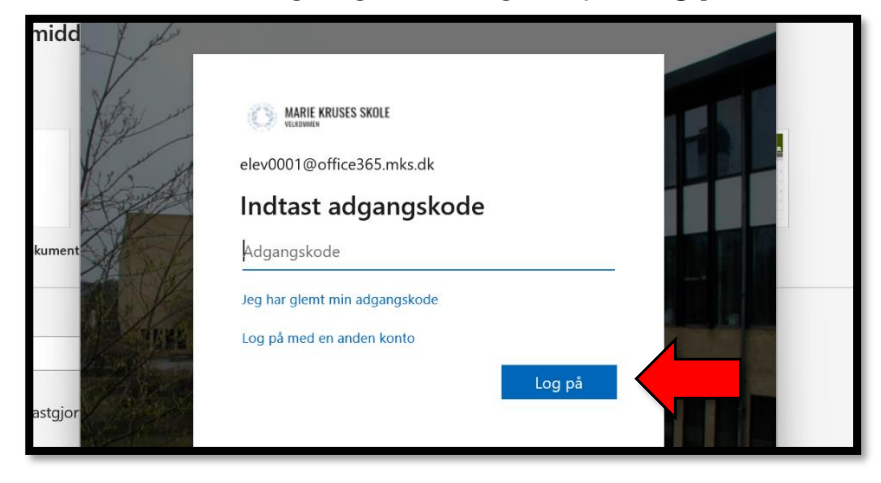

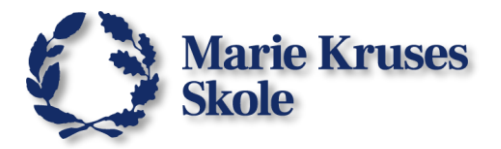

6. Ser du denne besked om at forblive logget ind på alle dine apps, er det vigtigt at du vælger teksten "**Nej, du skal kun logge på denne app**".

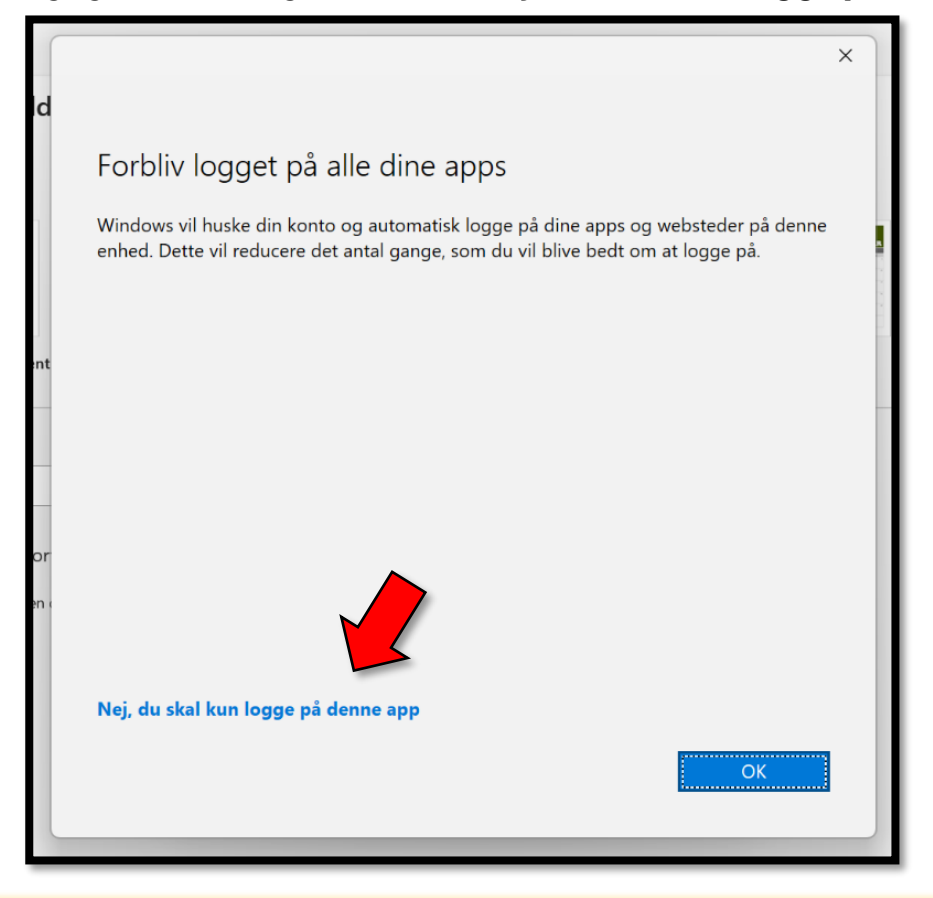

Når du vælger nej, betyder det ikke at du skal logge på hver gang du åbner Word. Valget man tager her, handler om hvorvidt organisationen (MKS) skal registrere alle Microsoft365 apps på din computer.

Det er selvfølgelig helt unødvendigt og ikke noget vi bruger, så når man klikker på OK vil du bare se en fejlbesked, som egentlig ikke har nogen betydning.

Eksempel på fejbeskeden:

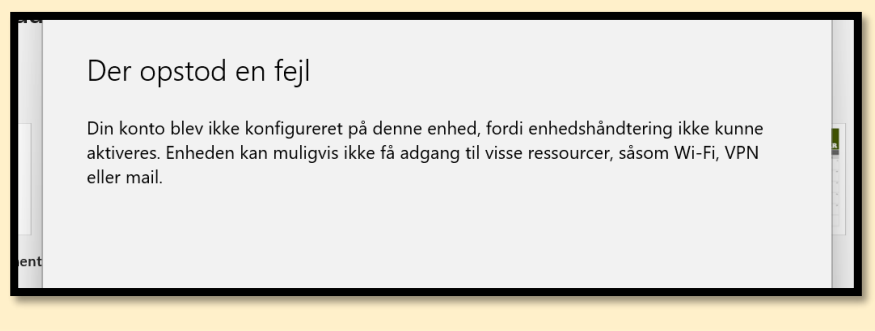

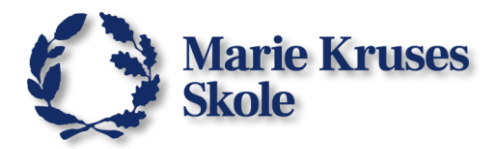

7. Acceptér licensaftalen. Klik på Acceptér.

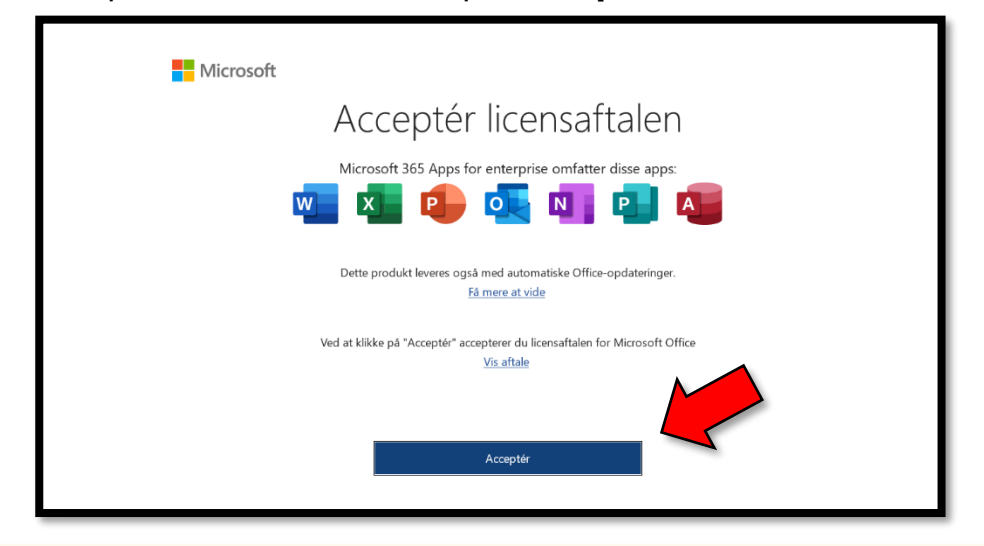

Når du logger på Word, aktiverer du licensen til Word og de andre apps du lige har installeret. Det vil sige at **Word**, **PowerPoint** og **Excel**.

De andre Microsoft365 apps som **OneNote**, **Outlook**, **OneDrive** og **Teams** er adskilt fra dette, så du skal bruge dit Microsoft365-konto igen når du åbner de andre apps.

8. Du burde gerne se denne besked om **Standardfiltyper**. Det er MEGET VIGTIGT at du vælger **Office Open XML-Formater**.

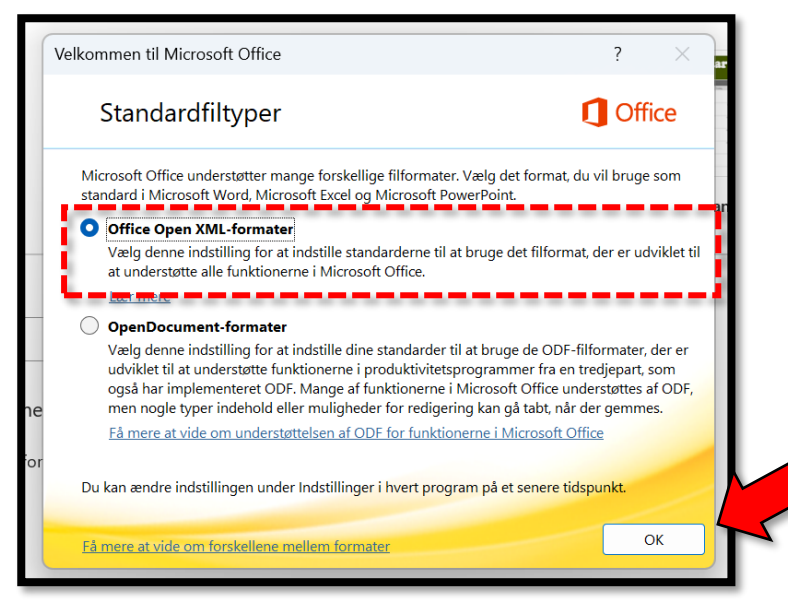

#### Det var det! Så er Microsoft 365 apps klar på din computer.